## WebUntis – Buchung einer Sprechstunde

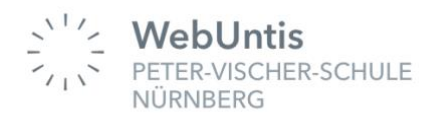

Abbrechen

Die Buchung ist sowohl über die Untis Mobile App als auch über den Browser möglich.

## Buchung der Sprechstunde mit Hilfe eines Browsers

- 1. Anmeldung bei WebUntis (<u>https://webuntis.com</u>) über den Browser (Safari, Firefox, Edge, Chrome) mit Ihren Eltern-Zugängen.
- 2. Klick auf Sprechstunden.
- 3. Auswahl der Klasse. Es werden dann nur die Lehrkräfte angezeigt, die diese Klasse unterrichten.
- 4. Auswahl des Datums.
- 5. Auswahl der Lehrkraft durch Klick auf die Zeile.

|                | WebUntis<br>PETER-VISCHER-SCHULE<br>NÜRNBERG | Sprechstunden                   |                 |                  |               |
|----------------|----------------------------------------------|---------------------------------|-----------------|------------------|---------------|
|                | Heute                                        | Klasse 🔻                        | 6 m u .m        | → <sup>3+4</sup> |               |
| Ed             | Übersicht                                    | Liebe Eltern, wir freuen uns au | f Ihren Besuch! |                  |               |
|                | Mitteilungen                                 | Ihre Anmeldungen                |                 |                  |               |
| 1 ☆            | Mein Stundenplan                             | Lehrkraft                       | Datum           | Zeitraum         | Freie Termine |
| 吕              | Abwesenheiten                                | Baltran                         | Mo 13.12.       | 10:25 - 11:10    | •             |
| _              |                                              | Erfolgent.                      | Do 09.12.       | 10:25 - 11:10    | •             |
| R              | Hausaufgaben                                 | Baltmann                        | Mo 06.12.       | 11:25 - 12:10    | • 5           |
| <del>6</del> 9 | Sprechstunden                                | Reference .                     | Do 09.12.       | 13:15 - 14:00    | •             |
|                |                                              | Related.                        | Do 09.12.       | 13:15 - 14:00    | •             |
|                |                                              | Bachmann                        | Di 07.12.       | 10:25 - 11:10    | •             |
|                |                                              | R-furbach.                      | Do 09.12.       | 12:10 - 12:55    | •             |
|                | =                                            | Eristant.                       | Mi 08.12.       | 10:25 - 11:10    | •             |

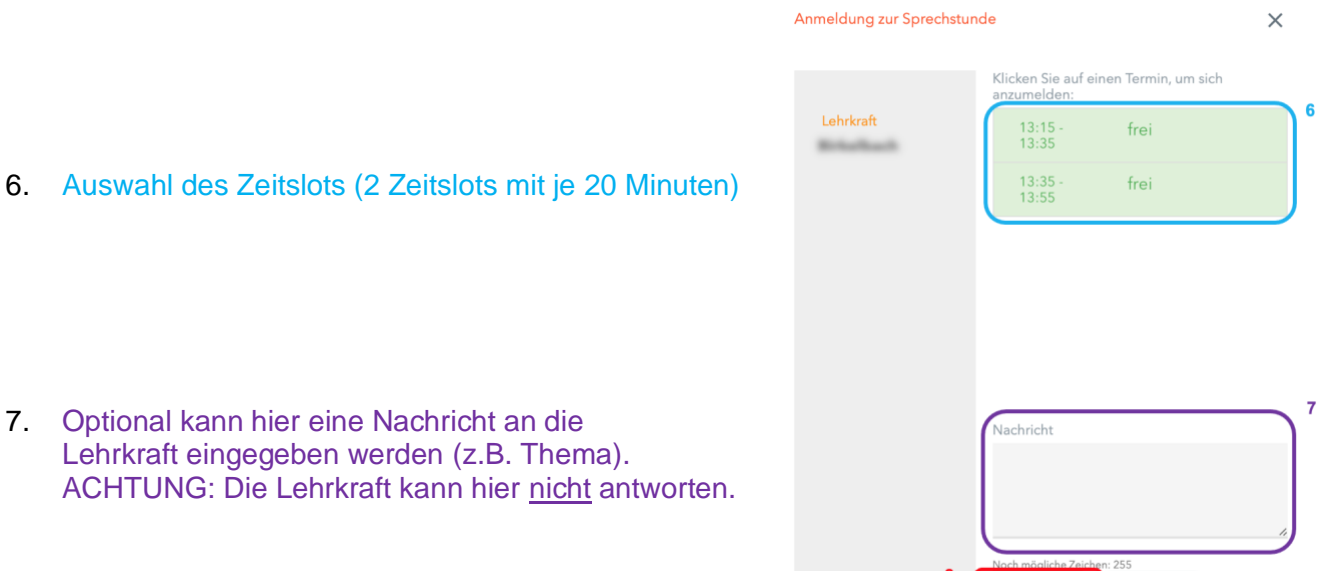

8. Abschließen der Buchung mit "Speichern".

## Hinweise:

Die erfolgte Buchung ist anschließend unter "Sprechstunden"  $\rightarrow$  "Ihre Anmeldungen" einzusehen.

Außerdem erfolgt eine automatische "*Bestätigung der Sprechstundenanmeldung*" als Mitteilung.

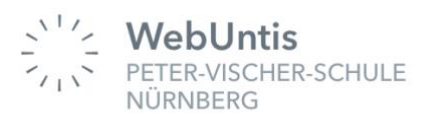

## Buchung der Sprechstunde mit Hilfe der Untis Mobile App

- 1. Klick auf Start.
- 2. Klick auf Sprechstunden.

 Auswahl der Klasse und des Datums durch Klick auf dieses Symbol. (Es werden dann nur die Lehrkräfte angezeigt, die diese Klasse unterrichten.)

4. Auswahl der Lehrkraft durch Klick auf das Symbol.

Die Buchung ist durch Antippen des Zeitslots automatisch gebucht.

|                                      |                 | Sprechstunden<br>96 08.12 2021 |              | 1        |
|--------------------------------------|-----------------|--------------------------------|--------------|----------|
| ⊡ Mo., 13.12.2021<br>⊙ 10:25 - 11:10 |                 |                                |              | 0        |
| 🖰 Do., 09.12.2021<br>🕜 10:25 - 11:10 |                 |                                |              | 4 💿      |
|                                      |                 |                                |              |          |
|                                      |                 |                                |              | 0        |
| 든 Do., 09.12.2021<br>ⓒ 13:15 - 14:00 |                 |                                |              | 6        |
| ⊡ Do., 09.12.2021<br>⊙ 13:15 - 14:00 |                 |                                |              | 0        |
| Berlinariti                          |                 |                                |              |          |
| Stundenplan                          | (i) into-Center | Denschrichtigungen             | Mittellungen | 000 Metr |

Peter-Vischer-Schule Nürnberg

89 Sprechstunden

5. Auswahl des Zeitslots (2 Zeitslots mit je 20 Minuten)

|                           | Ďo., 09.12.2021 | 5 |
|---------------------------|-----------------|---|
| O Frei<br>O 13:15 - 13:35 |                 |   |
| O Frei<br>O 13:35 - 13:65 |                 |   |
|                           |                 |   |
|                           |                 |   |
|                           |                 |   |
|                           |                 |   |
|                           |                 |   |
|                           |                 |   |

Die erfolgte Buchung ist anschließend unter "Benachrichtigungen" einzusehen. Außerdem erfolgt eine automatische "*Bestätigung der Sprechstundenanmeldung*" als Mitteilung.

Bitte haben Sie Verständnis, dass die Buchung der Sprechstunden in Zukunft ausschließlich über WebUntis möglich ist.

Vielen Dank!

**Hinweise:**